## **FAST CSV Dateien sortieren**

Anleitung, ganz einfach. Sieht viel aus, ist aber in Wirklichkeit nur ein "Weiter" klicken:

- 1. Excel öffnen und CSV öffnen bzw. den Download der CSV mit Excel öffnen
- 2. Spalte A markieren
- 3. In Register *Daten* -> Auf *Text in Spalten* klicken
- 4. Getrennt auswählen
- 5. Tabstopp und Aufeinanderfolgende Trennzeichen als ein Zeichen behandeln auswählen
- 6. Auf *Fertig stellen* klicken

7. (optional). ggf. wenn gewünscht, noch ganz links oben auf das halbe dreieck klicken (damit wird das ganze Blatt markiert)

und dann auf die Abgrenzung zwischen Spalte A und Spalte B doppelklicken (ich meine damit "Spalten-breite"), dann nämlich werden alle Spalten so breit geamacht als wie das längste Wort darin ist.